# Comment créer un compte des clubs de lecture

#### Chers parents,

Nous sommes très heureux de vous accueillir sur le site Web des clubs de lecture où vous pouvez magasiner et payer les commandes de votre enfant à un seul et même endroit!

Comme auparavant, votre commande doit être envoyée par l'enseignant(e) de votre enfant et elle arrivera en classe. Toutefois, vous pouvez maintenant magasiner librement sur notre site!

Rendez-vous à **www.scholastic.ca/canadaclubs** pour créer un compte en suivant ces étapes faciles.

**1.** Commencez par vous connecter à l'enseignant(e) de votre enfant.

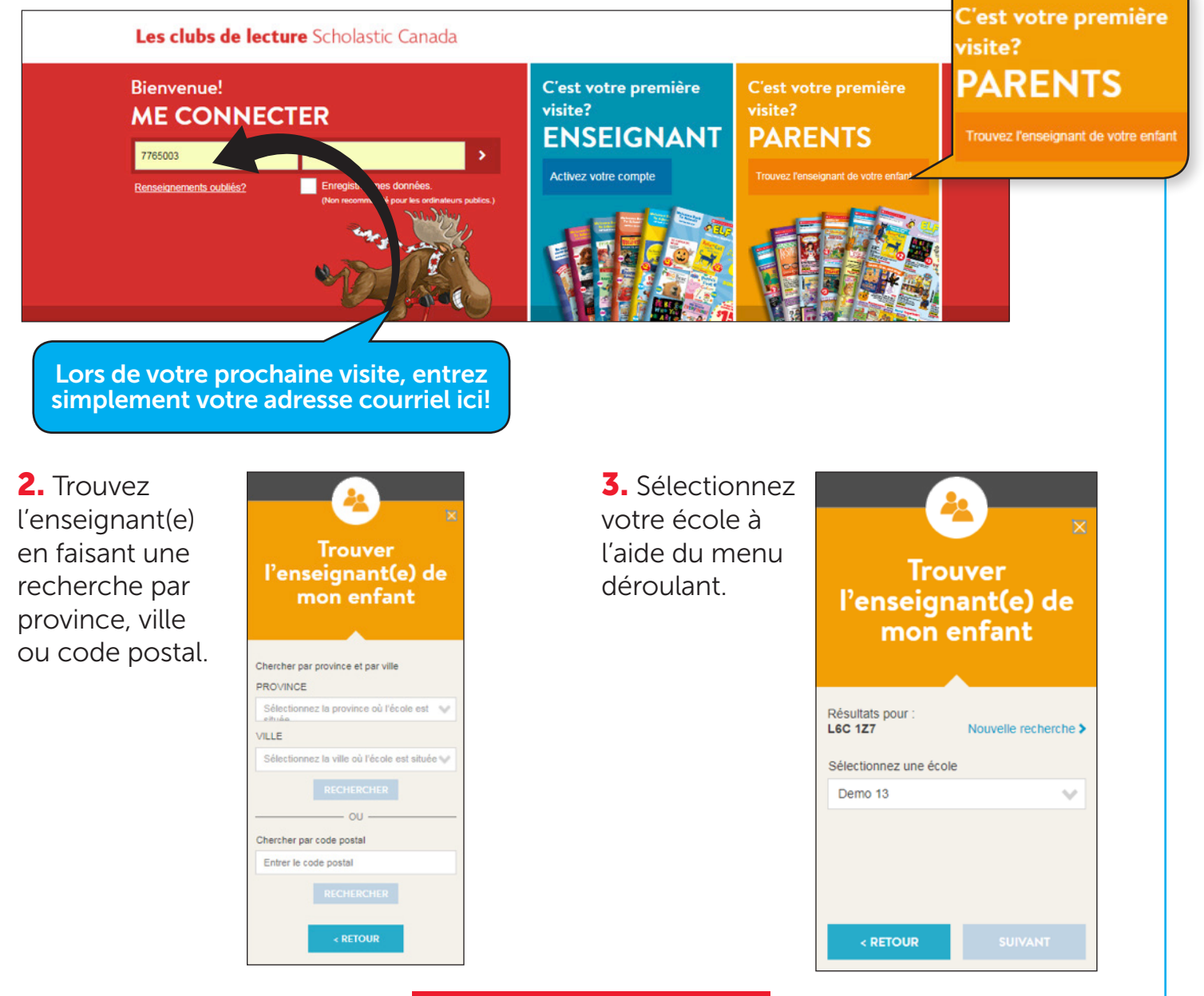

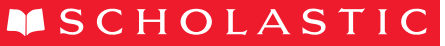

**4.** Puis trouvez le nom de l'enseignant(e) de votre enfant.

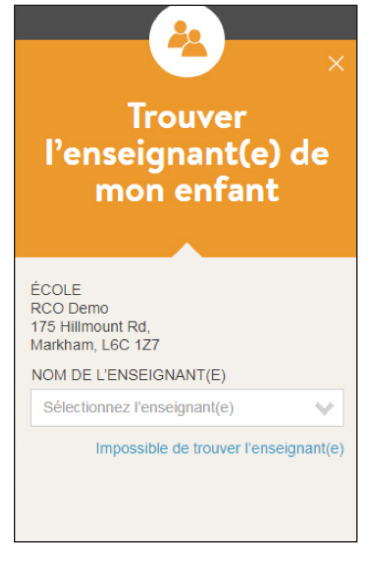

6. Maintenant. vous devez ajouter un enfant à votre compte. Les renseignements à son sujet seront utilisés pour signaler vos commandes à l'enseignant(e) et pour personnaliser votre expérience de magasinage sur notre site. Vous pouvez ajouter autant d'enfants que vous le souhaitez.

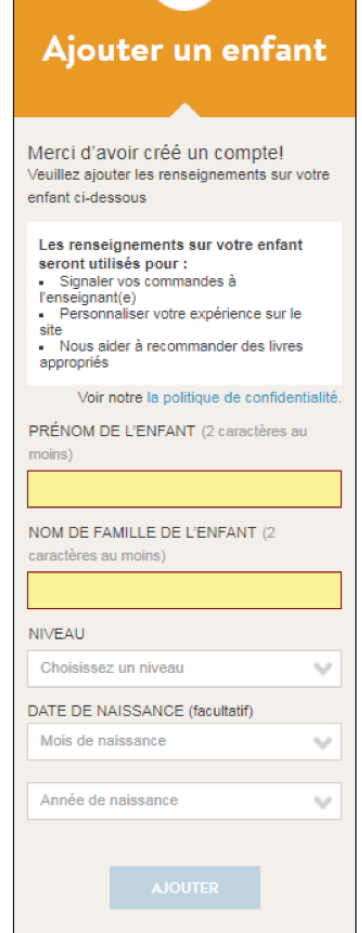

5. Cliquez sur Créer un compte et fournissez les renseignements requis.

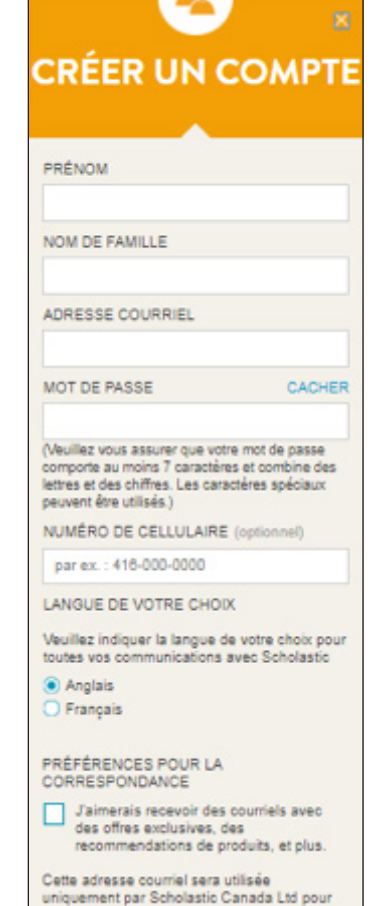

correspondre électroniquement avec vous, en

SCHOLASTIC SCHOLASTIC

**7.** Et voilà! Vous pouvez commencer à magasiner. Une fois le compte créé, vous serez redirigé vers la page d'accueil : vous y verrez la date limite pour les commandes et un message de l'enseignant(e).

Vous pouvez passer votre commande sur la page d'accueil en entrant un numéro d'article ou naviguer sur le site pour trouver ce que vous cherchez!

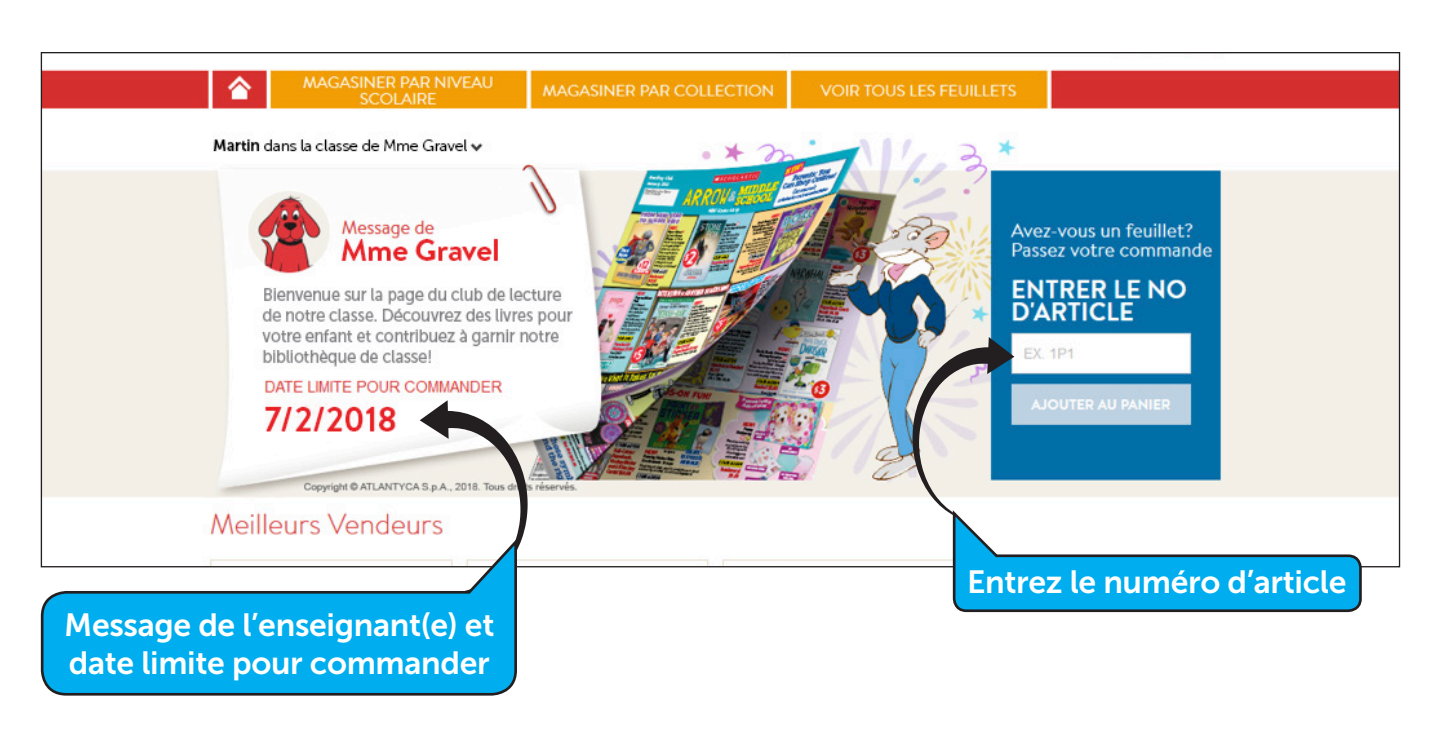

# Bonnes lectures!

### Avez-vous besoin d'aide?

Vous trouverez des réponses dans notre Foire aux questions à scholastic.ca/rco/parentFAQ

Si vous avez d'autres questions, n'hésitez pas à nous envoyer un courriel à serviceclientele@scholastic.ca

Ou téléphonez-nous à **1-800-625-8583** (appel sans frais). Du lundi au vendredi de 7 h 30 à 22 h HNE et le samedi de 9 h à 13 h 30 HNE

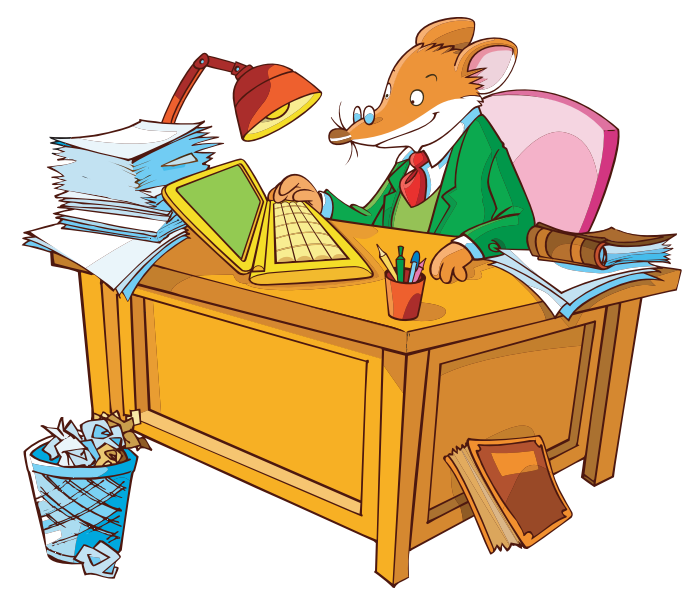

Copyright © ATLANTYCA S.p.A., 2018. Tous droits réservés.

## SCHOLASTIC SCHOLASTIC